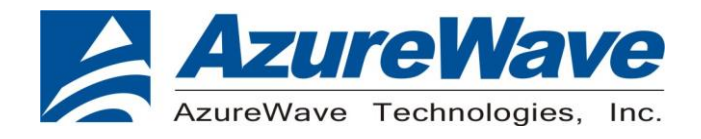

# AW-CB375NF

# IEEE 802.11a/b/g/n/ac Wireless LAN 2T2R and Bluetooth 5.0 Combo Module (M.2 2230)

# **RF Tool Guide (Linux)**

Rev. A

(For Standard)

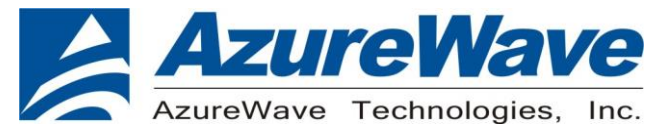

#### **Revision History**

| Version | Revision Date | Description     | Initials      | Approved  |
|---------|---------------|-----------------|---------------|-----------|
| Α       | 2020/9/21     | Initial Version | Shihhua Huang | N.C. Chen |
|         |               |                 |               |           |
|         |               |                 |               |           |

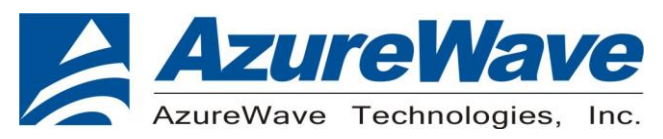

### 1. System Setup

#### (1) Hardware Requirements

- AW-CB375NF Module test board(M2 2230)
- Host system need running the Linux operating system (Ubuntu14.04 or later) Note: below is using OS Ubuntu 16.04.1 (x64) kernel 4.10 for example
- > Vector Signal Analyzer/WLAN analyzer for transmit measurements.
- > WLAN signal generator for receiver measurements.
- > RF isolation chamber for receive measurements.
- RF attenuators
- RF cable

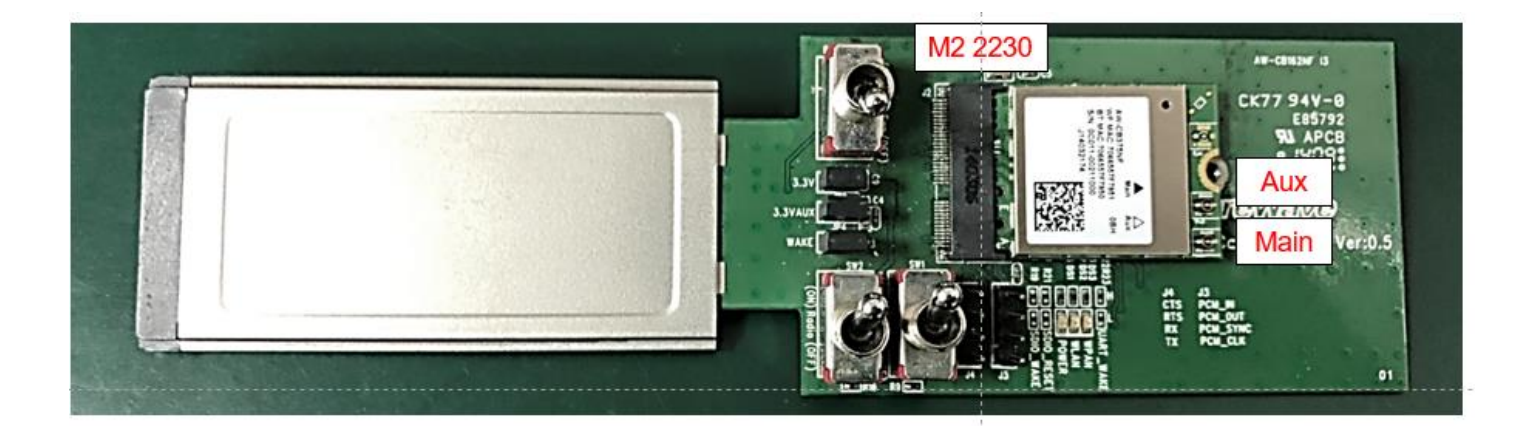

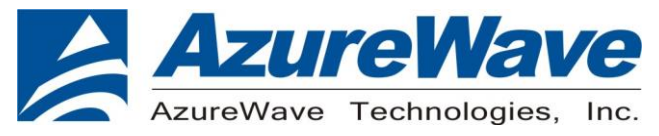

| 2) | Software | <b>Requirements</b> | (WiFi) |
|----|----------|---------------------|--------|
|----|----------|---------------------|--------|

Note: Use sudo su for root authentication with following command.

Note: You may need unlock permissions if you need. (Ex: chmod 777)

Unzip Driver source folder -

# unzip RTL8822CE\_WiFi\_linux\_v5.7.3\_35403\_COEX20190531-0e0e.20191028.7z (Wi-Fi normal driver files)

Change to the driver source code directory# cd -xvzf RTL8822CE\_WiFi\_linux\_v5.7.3\_35403\_COEX20190531-0e0e.20191028.tar.gz
# cd RTL8822CE\_WiFi\_linux\_v5.7.3\_35403\_COEX20190531-0e0e.20191028
# make
If nothing goes wrong, the driver "8xxx.ko" will be generated.
# insmod 88x2cs.ko
// Setup WiFi driver
Note: If you need below command can reference that.
# rmmod 88x2cs.ko
// Remove WiFi driver

# make clean // Clean 88x2cs.ko and related files

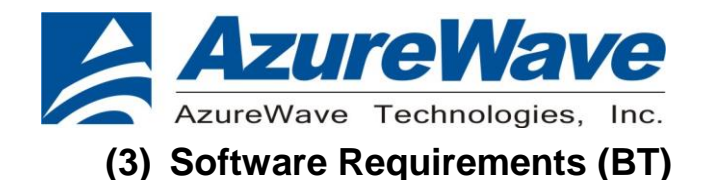

Note: Use sudo su for root authentication with following command. Note: You may need unlock permissions if you need. (Ex: chmod 777)

Untar Driver source folder # tar -xvzf Linux\_BT\_USB\_v3.10\_20191119\_8822CU\_BTCOEX\_20190927-1313.tgz (BT normal driver files)

| $\triangleright$ | Change to the driver sour  | ce code directory-                  |
|------------------|----------------------------|-------------------------------------|
| # cd             | Linux_BT_USB_v3.10_20      | 191119_8822CU_BTCOEX_20190927       |
| # cd             | Bluetooth_usb_driver       |                                     |
| # ma             | ke                         |                                     |
|                  |                            |                                     |
| lf not           | hing goes wrong, the drive | r "rtk_btusb.ko" will be generated. |
| # ins            | mod rtk_btusb.ko           | // Setup BT driver                  |

Note: If you need below command can reference that.

# rmmod rtk\_btusb.ko // Remove BT driver

# make clean // Clean rtk\_btusb.ko and related files

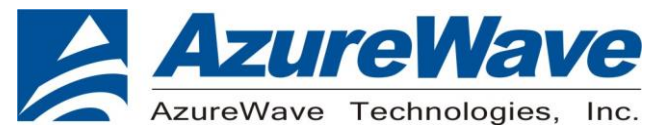

#### (4) Software Requirements (related tool)

Note: Use sudo su for root authentication with following command.

Copy the rtwpriv (choose one the rtwpriv\_arm, rtwpriv\_arm64, rtwpriv\_x86 depending on your system) Untar Driver source folder - $\geq$ # tar -xvzf rtwpriv binary release v5.6.3.31997.20191031.tar.gz (rtwpriv tool) # cd rtwpriv\_binary\_release\_v5.6.3.31997.20191031 # cd build platform # cp rtwpriv\_x86\_64 /usr/sbin/ //copy file to the target location # chmod 777 /usr/sbin/rtwpriv x86 64 //Unlock file # mv /usr/sbin/rtwpriv\_x86\_64 /usr/sbin/rtwpriv //rename to "rtwpriv" ⋟ Unzip Driver source folder -# unzip MP\_Tool\_for\_Linux\_20190701\_RTL8822CU\_x64.zip (BT MP tool) # cd MP\_Tool\_for\_Linux\_20190701\_RTL8822CU\_x64 # cd Linux\_tool # cp rtlbtmp /usr/sbin // Need copy 1 file to the target location # cd .. // Back to the previous step # cd BT Firmware # cp mp\_rtl8822c\_fw /lib/firmware/ // Need copy 2 files to the target location # cp mp\_rtl8822c\_config /lib/firmware/  $\succ$ Close Bluetooth audio and change related setting. killall rtk\_hciattach

killall bluetoothd

echo 0 > /sys/class/rfkill/rfkill0/state

echo 1 > /sys/class/rfkill/rfkill0/state

cat /sys/class/rfkill/rfkill0/state

| AzureWave Technologies, Inc.<br>2. RF Basic Test (WiFi)                                                                               |             |
|----------------------------------------------------------------------------------------------------|-------------|
| (1) TX Test Mode Command                                                                                                    |             |
| Setup the WLAN Driver                                                                                                    |             |
| #insmod 88x2ce.ko                                                                                                    |             |
| > Enable wlan interface                                                                                                    |             |
| #ifconfig wlan0 up                                                                                                    |             |
| Enter wlan MP mode                                                                                                    |             |
| #rtwpriv wlan0 mp_start                                                                                                    |             |
| Execute the rtwpriv tool to launch RF Tx.                                                                                             |             |
|                                                                                                    |             |
| rtwpriv wlan0 [Channel] [Bandwidth] [ANT_PAH] [RateID] [TxMode] [Packet Interval] [PacketLength] [Packet Cour<br>[Packet Pattern]     | it]         |
| rtwpriv wlan0 [Channel] [Bandwidth] [ANT_PAH] [RateID] [TxMode] [Packet Interval] [PacketLength] [Packet Cour<br>[Packet Pattern]<br> | ıt]         |
| rtwpriv wlan0 [Channel] [Bandwidth] [ANT_PAH] [RateID] TxMode [Packet Interval] [PacketLength] [Packet Cour<br>[Packet Pattern]<br>   | ıt]         |
| rtwpriv wlan0 [Channel] [Bandwidth] [ANT_PAH] [RateID] [TxMode] [Packet Interval] [PacketLength] [Packet Cour<br>[Packet Pattern]<br> | t]<br>d the |

If you want to get eFuse TX power index, please input advance the command "rtwpriv wlan0 mp\_get\_txpower 0/1", then use the return a value and fill in following orange field (mp\_txpower patha=44, pathb=44).

\_\_\_\_\_

#rtwpriv wlan0 mp\_get\_txpower (RF\_Path) // (RF\_Path) of input parameter: 0 or 1 or 2 or 3.

#### i. Instruction Command format

Please following command below:

rtwpriv wlan0 [Channel] [Bandwidth] [ANT\_PAH] [RateID] [TxMode] [Packet Interval]

[PacketLength] [Packet Count] [Packet Pattern]

- [Channel]: 1~177
- ➢ [BW]: 0 = 20M, 1 = 40M, 2 = 80M

7

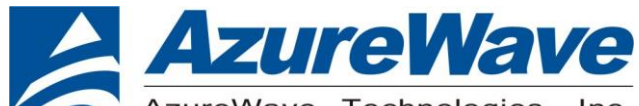

AzureWave Technologies, Inc.

- > [ANT\_PAH]: a: PATH A, b: PATH B, c: PATH C, d: PATH D, ab: PATH AB 2x2....
- > [RateID]: 1M 2M 5.5M 11M 6M 9M 12M 18M 24M 36M 48M 54M

HTMCS0 HTMCS1 HTMCS2 HTMCS3 HTMCS4 HTMCS5 HTMCS6 HTMCS7 HTMCS8 HTMCS9 HTMCS10 HTMCS11 HTMCS12 HTMCS13 HTMCS14 HTMCS15 HTMCS16 HTMCS17 HTMCS18 HTMCS19 HTMCS20 HTMCS21 HTMCS22 HTMCS23 HTMCS24 HTMCS25 HTMCS26 HTMCS27 HTMCS28 HTMCS29 HTMCS30 HTMCS31 VHT1MCS0 VHT1MCS1 VHT1MCS2 VHT1MCS3 VHT1MCS4 VHT1MCS5 VHT1MCS6 VHT1MCS7 VHT1MCS8 VHT1MCS9 VHT2MCS0 VHT2MCS1 VHT2MCS2 VHT2MCS3 VHT2MCS4 VHT2MCS5 VHT2MCS6 VHT2MCS7 VHT2MCS8 VHT2MCS9 VHT3MCS0 VHT3MCS1 VHT3MCS2 VHT3MCS3 VHT3MCS4 VHT3MCS5 VHT3MCS6 VHT3MCS7 VHT3MCS8 VHT3MCS9 VHT4MCS0 VHT4MCS1 VHT4MCS2 VHT4MCS3 VHT4MCS3 VHT4MCS4 VHT4MCS5 VHT4MCS6 VHT4MCS7 VHT4MCS8 VHT4MCS9

- > [TxMode]: 1: PACKET Tx, 2: CONTINUOUS TX, 3: OFDM Single Tone TX
- > [Packet Interval] (Option): 1~65535 us,default 100
- > [PacketLength] (Option): Packet of payload data length, default 1500.
- > [Packet Count] (Option): count the number of packet to Tx, set 0 for CONTINUOUS Packet TX, default is 0.
- > [Packet Pattern] (Option): 00~ff(hex), default random hex.

#### ii. MP Test Note

- If you want to continue the MP test, don't do this command "mp\_stop", it means you want to finish MP test and switch to Normal mode (Scan and Connect AP).
- Change the config parameter (Rate, Channel, Power index, Bandwidth) or to continue the other MP test, please must first to stop Tx, command "rtwpriv wlan0 mp\_ctx stop".
- > We must make sure that the instructions have been completed and command in order.

Your MP Test Programs should wait for a return string after executing the command.

Example:

#### #rtwpriv wlan0 mp\_start

The return-string is: "wlan0 mp\_start:mp\_start ok"

Please check return-string to confirm the command is set completely.

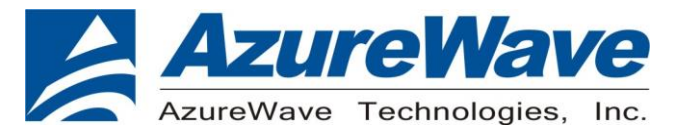

#### (2) RX Test Mode Command

| #ifconfig wlan0 up //                 | Enable Device for MP operat | ion                                                           |
|---------------------------------------|-----------------------------|---------------------------------------------------------------|
| <pre>#rtwpriv wlan0 mp_start</pre>    | // Enter MP mode            |                                                               |
| #rtwpriv wlan0 mp_bandwid             | dth 40M=0,shortGI=0         | //40M=0 is set 20M bandwidth mode and long GI, Example:       |
| To set 40M is 40M=1 	20M              | 1 is 40M=0 	 80M is 40M=2.  |                                                               |
| #rtwpriv wlan0 mp_channel             | I 1 // Set channel to 1     | , 2, 3, 4~13 etc.                                             |
| <pre>#rtwpriv wlan0 mp_ant_rx a</pre> | // Select antenna           | A for the operation, if device has 2x2 antenna select antenna |
| "a" or "b" and "ab" for opera         | ation.                      |                                                               |
| <pre>#rtwpriv wlan0 mp_arx star</pre> | t // start air Rx testi     | ng.                                                           |
| <pre>#rtwpriv wlan0 mp_arx phy</pre>  | // get the Driver of        | Rx statistics.                                                |
| <pre>#rtwpriv wlan0 mp_arx stop</pre> | or #rtwpriv wlan0 mp_reset_ | stats // Stop air Rx test and show the Statistics /           |
| Reset TX and Rx Counter.              |                             |                                                               |
| <pre>#rtwpriv wlan0 mp_stop</pre>     | // exit MP mode.            |                                                               |
|                                       | If you want to continue the | MP test, don't do this command.                               |
| #ifconfig wlan0 down                  | // close WLAN interface     |                                                               |
| (3) Enable/Dis                        | able TX Power Trac          | king                                                          |
| <pre>#rtwpriv wlan0 mp_pwrctldr</pre> | m start //Enable the        | e power tracking for TX.                                      |

#rtwpriv wlan0 mp\_pwrctldm stop

//Disable the power tracking for TX.

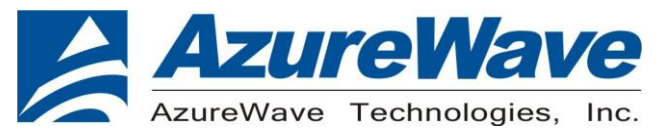

### 3. RF Basic Test (BT(BR, EDR))

Setup the BT Driver

#insmod rtk\_btusb.ko

(1) Run rtlbtmp and enable BT

//Enable BT MP tool

# rtlbtmp

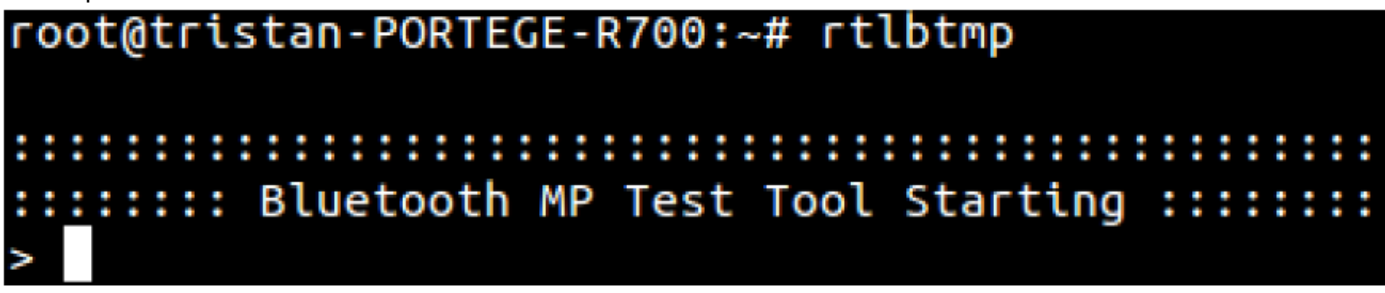

# enable uart:/dev/ttyUSB0
# enable usb:/dev/rtk\_btusb
# enable uart:/dev/sdio

//UART interface <=2431SM //USB interface //SDIO interface

#### root@tristan-PORTEGE-R700:~# rtlbtmp

## ::::::::: Bluetooth MP Test Tool Starting :::::::: > enable uart:/dev/ttyUSB0 > > > enable[Success:0]

(2) BT RF test command : //BT Test mode # bt\_mp\_Exec 3 # bt mp Exec 4 # bt\_mp\_Exec 1 //Start test mode # bt\_mp\_Exec 0 //Stop test mode (3) BT Packet Tx test command # bt\_mp\_Exec 3 # bt mp Exec 4 # bt\_mp\_SetParam 1,0;2,8;3,7;5,0x3F "0" represent Channel0, Channel range is 0~78; //1,0 //2,8 "8" represent Packet Type is 3DH5 "2" represent Packet Type is DH5, "5" represent Packet Type is 2DH5. "7" represent BT Payload is PRBS9, //3,7 "0" represent BT Payload is Allo, "1" represent BT Payload is All1, "2" represent BT Payload is 0101 # bt\_mp\_Exec 12 //Start Packet Tx # bt\_mp\_Exec 14 //Stop Packet Tx (4) BT Continue Tx test command

# bt\_mp\_Exec 3

10

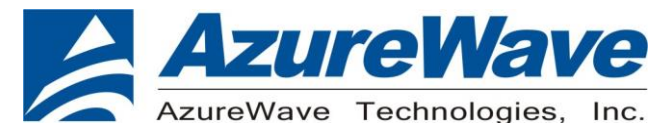

# bt\_mp\_Exec 4

- # bt\_mp\_SetParam 1,0;2,8;3,7;5,0x3F
- //1,0 "0" represent Channel0 , Channel range is 0~78 ;
- //2,8 "8" represent Packet Type is 3DH5,
  - "2" represent Packet Type is DH5,
  - "5" represent Packet Type is 2DH5;
- //3,7 "7" represent BT Payload is PRBS9,
  - "0" represent BT Payload is All0,
  - "1" represent BT Payload is All1,
  - "2" represent BT Payload is 0101;

#### # bt\_mp\_Exec 15 //Start Continue Tx

# bt\_mp\_Exec 17 //Stop Continue Tx

(5) BT Single Tone test command

# bt\_mp\_SetParam 1,0x00;2,0x08;3,0x00;4,0x00;5,0x3F;6,0xFF;7,0xFF;11,0x000000c6967e;

//1,0x00 "0x00" represent Channel0 , Channel range is 0~78 (this value shows Hexadecimal,0x4e represent Channel78) ;

//2,0x08 "0x08" represent Packet Type is 3DH5,

"0x02" represent Packet Type is DH5,

- "0x05" represent Packet Type is 2DH5;
- //3,0x00 "0x00" represent BT Payload is All0,
   "0x01" represent BT Payload is All1,
   "0x02" represent BT Payload is 0101,
   "0x07" represent BT Payload is PRBS9 ;

0x07 represent BT Payload IS PRBS

# bt\_mp\_Exec 34 //Start BT Single Tone

# bt\_mp\_Exec 35

//Stop BT Single Tone

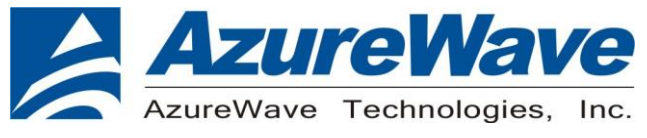

### 4. RF Basic Test (BT(BLE))

Untar "Linux\_BT\_USB\_v3.10\_20190809\_8822CU\_BTCOEX\_20190509-0d0d.tgz" normal driver, and edit bluetooth\_usb\_driver\rtk\_misc.c file

{0xc123, 0x8822, "mp\_rtl8822cu\_fw", "rtl8822cu\_fw", "rtl8822cu\_config", NULL, 0 }, /\* RTL8822CE \*/ to {0x3548, 0x8822, "mp\_rtl8822cu\_fw", "rtl8822cu\_fw", "rtl8822cu\_config", NULL, 0 }, /\* RTL8822CE \*/ this value 0x3548 depending your e-fuse in the device.

| (1) Key in the "make install –s" //Setup BT device for the normal driver<br>You can see that "install rtk_btusb success"                                                                                                    |
|----------------------------------------------------------------------------------------------------|
| <pre>azwave@azwave-vm-ubuntu:~/Downloads/Linux_BT_USB_v3.10_20190809_8822CU_BTCOEX_20<br/>190509-0d0d\$ sudo make install -s<br/>[sudo] password for azwave:<br/>Copy 8822CU firmware to /lib/firmware/rtl8822cu_fw<br/>Copy 8822CU config to /lib/firmware/rtl8822cu_config<br/>rmmod: ERROR: Module btusb is not currently loaded<br/>mv: cannot stat '/lib/modules/4.8.0-59-generic/kernel/drivers/bluetooth/btusb.kd<br/>': No such file or directory<br/>install rtk_btusb success!<br/>azwave@azwave-vm-ubuntu:~/Downloads/Linux_BT_USB_v3.10_20190809_8822CU_BTCOEX_20<br/>190509-0d0d\$</pre> |
| <ul> <li>(2) The next step device power off/on to reboot BT device.</li> <li>(3) And then you can key in hcitool command to check device performance.</li> </ul>                                                                                                    |
| <pre>fae@fae-IdeaPad-Y430:~\$ sudo hcitool cmd 03 03 &lt; HCI Command: ogf 0x03, ocf 0x0003, plen 0 &gt; HCI Event: 0x0e plen 4 03 03 06 00</pre>                                                                                                    |
| <pre>fae@fae-IdeaPad-Y430:~\$ sudo hcitool cmd 08 1e 00 25 00 &lt; HCI Command: ogf 0x08, ocf 0x001e, plen 3     00 25 00 &gt; HCI Event: 0x0e plen 4     02 1E 20 00 fae@fae_IdeaPad_Y430: \$</pre>                                                                                                    |
| (4) Reset command<br># hcitool cmd 03 03 //Reset device                                                                                                    |
| (5) BLE TX command<br># hcitool cmd 08 1e 00 25 00 //Start BLE TX test                                                                                                    |
| Command format<br>hcitool cmd <mark>[Channel] [Packet payload]</mark><br>Dx00 PRBS9 Pattern<br>Dx01 0xF0 8-bit Pattern<br>Dx02 0xAA 8-bit Pattern                                                                                                    |
|                                                                                                    |

12

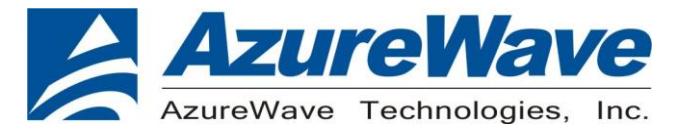

(6) Reset command
#hcitool cmd 03 03 //Reset device
(7) BLE Receiver Test
# hcitool cmd 08 1d 00 //Start BLE RX test

Command format hcitool cmd [Channel]

\_\_\_\_\_

(8) BLE Test end #hcitool cmd 08 1F

//Device test end